# Лабораторная работа №1. Подключение к коммутатору/маршрутизатору Cisco через консольный порт

Возможные топологии (по выбору студента)

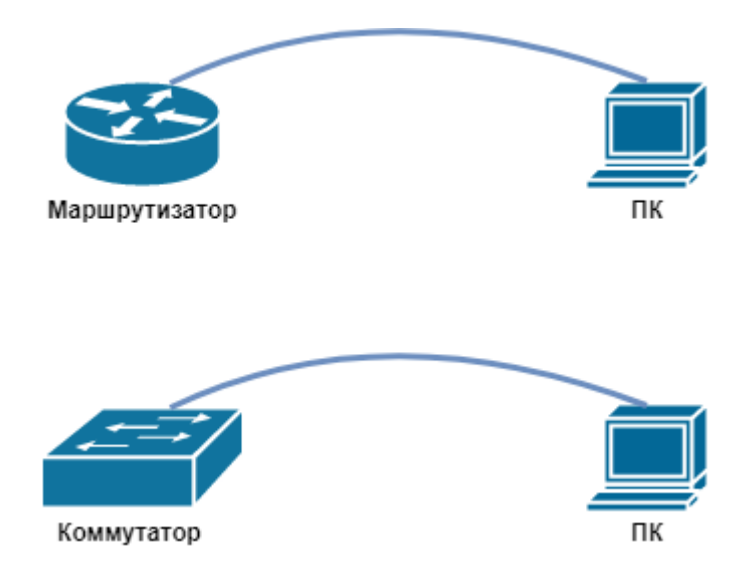

### Задачи

Часть 1. Получение доступа к коммутатору или маршрутизатору Cisco через последовательный консольный порт

### Часть 2. Отображение и настройка основных параметров устройства

Часть 3. Защита лабораторной работы (ответ на контрольные вопросы и вопросы преподавателя)

### Необходимые ресурсы

- 1 маршрутизатор Cisco
- 1 коммутатор Cisco
- 1 ПК (под управлением Windows 7 или 8 с программой эмуляции терминала Tera Term или Putty)
- Консольный кабель (DB-9–RJ-45) для настройки коммутатора или маршрутизатора через консольный порт RJ-45

## Часть 1: Получение доступа к коммутатору Cisco через консольный порт последовательного подключения

Вы подключите ПК к коммутатору или маршрутизатору Cisco с помощью консольного кабеля. Это подключение обеспечит доступ к интерфейсу командной строки (CLI) и позволит просмотреть параметры или настроить коммутатор/маршрутизатор.

### Шаг 1: Соедините коммутатор/маршрутизатор Cisco и компьютер с помощью консольного кабеля.

- а. Подключите один конец консольного кабеля к консольному порту RJ-45 на коммутаторе/маршрутизаторе.
- b. Другой конец кабеля подключите к последовательному порту COM на компьютере.

**Примечание**. Особенности данного подключения объясняются инструктором во время лабораторной работы.

с. Включите коммутатор/маршрутизатор Cisco и компьютер.

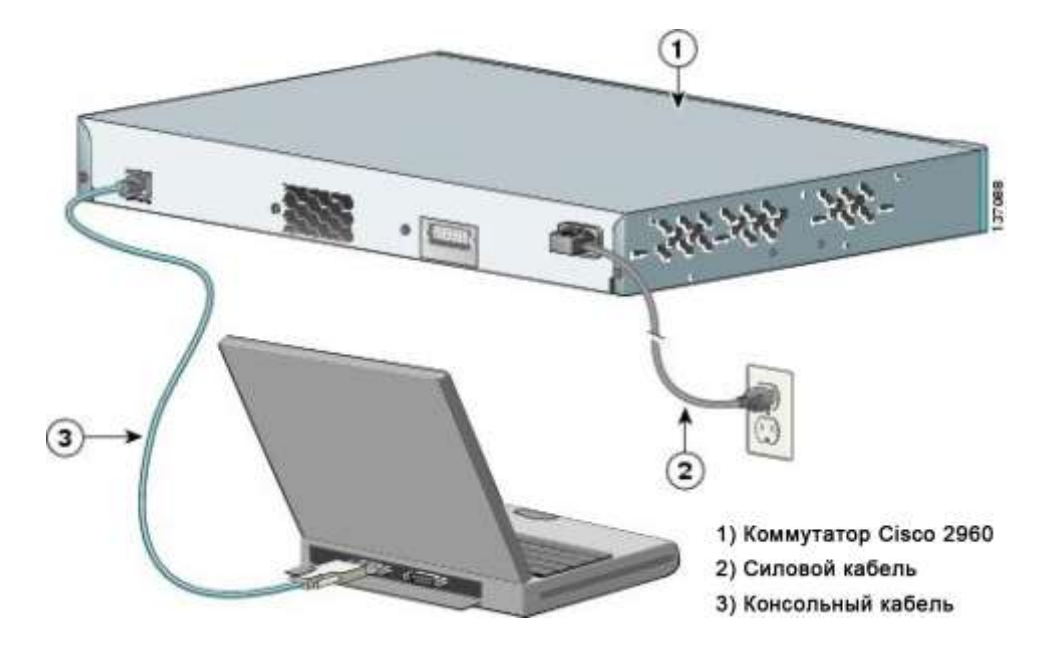

### Шаг 2: Настройте Tera Term или Putty, чтобы установить сеанс консоли с коммутатором/маршрутизатором.

В качестве примера приводится использование программы Putty.

a. Запустите программу Putty, нажав кнопку Пуск на панели задач Windows. Найдите Putty в списке Все программы.

**Примечание**. Если программа Putty не установлена на компьютере, ее можно загрузить, перейдя по следующей ссылке и выбрав **Download PuTTY**:

https://www.putty.org

b. В диалоговом окне Session выберите **Serial** (Последовательное). Убедитесь, что выбран правильный порт СОМ, и для продолжения нажмите **Open**.

| 🕵 PuTTY Configuration                                                                                                    |                                                                                                    | ? ×                    | ( |
|----------------------------------------------------------------------------------------------------|----------------------------------------------------------------------------------------------------|------------------------|---|
| Category:<br>Session<br>Logging<br>Terminal<br>Keyboard<br>Bell<br>Features<br>Window<br>Appearance<br>Behaviour<br>Translation<br>Selection<br>Colours<br>Connection<br>Data<br>Proxy<br>Telnet<br>Rlogin<br>SSH<br>Serial<br>Help | Basic options for your PuTTY session<br>Specify the destination you want to connect to                           |                        |   |
|                                                                                                    | COM1 9600   Connection type: 9600   Raw Telnet Rlogin SSH   Load, save or delete a stored session Saved Sessions |                        |   |
|                                                                                                    | Default Settings                                                                                                 | Load<br>Save<br>Delete |   |
|                                                                                                    | Close window on exit:<br>Always Never Only on clean exit<br>Open Cancel                                          |                        |   |

с. Когда отобразятся выходные данные терминала, все готово к настройке коммутатора/маршрутизатора Cisco.

### Часть 2: Отображение и настройка основных параметров устройства

В этом разделе вы познакомитесь с пользовательским и привилегированным режимами EXEC. Вы определите версию IOS, отобразите параметры часов и настроите часы на коммутаторе.

#### Шаг 1: Отобразите версию образа IOS на устройстве.

- а. Определите, в каком режиме вы сейчас работаете?
- b. Отобразите версию образа IOS на коммутаторе/маршрутизаторе.

#### Шаг 2: Настройте часы.

- а. Отобразите текущие настройки часов.
- b. Настройте часы на текущее время с помощью следующей команды:

Switch# clock set ?

Убедитесь в том, что настройки времени были обновлены.

## Часть 3: Защита лабораторной работы (ответ на контрольные вопросы и вопросы преподавателя)

- 1. Как предотвратить несанкционированный доступ к устройству Сівсо через консольный порт?
- 2. Что позволяет делать программа Putty? Какой аналог этой программы вы знаете?
- 3. В каких двух режимах настройки сетевого оборудования вы находились в данной лабораторной работе?